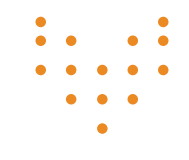

## **DIRECTV** stream

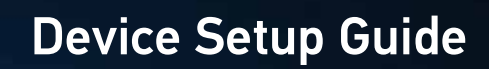

### What's In The Box

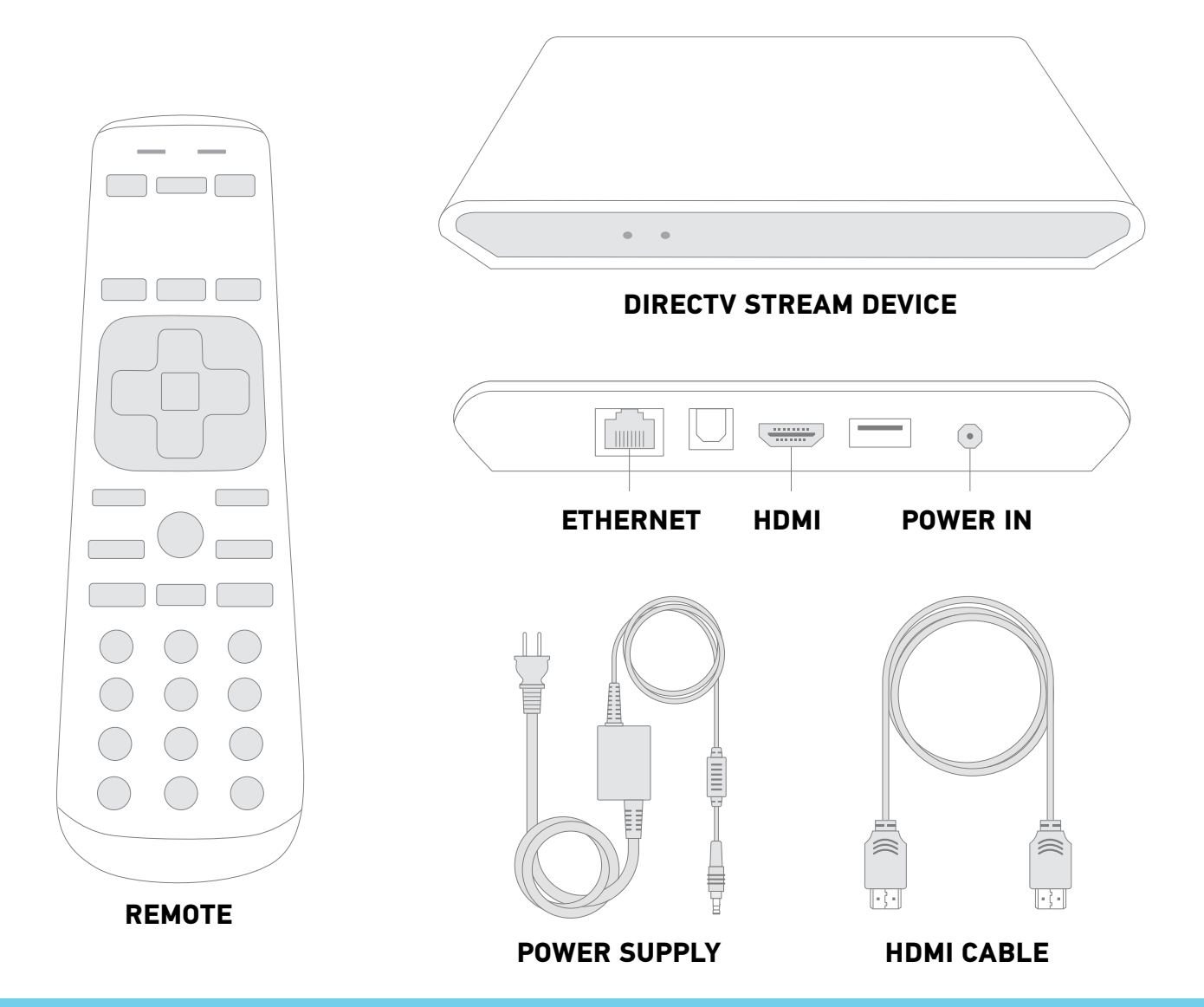

#### What you'll need:

- User ID & Password If you don't have them, or forgot them, head to directv.com/AccountLogin for help.
- Wi-Fi ID & Password Using your home Wi-Fi? You'll need to know the network name and its password.

OPTIONAL

G Google Account You can sign in with your Google Account to get more out of your DIRECTV STREAM experience

OPTIONAL

**Ethernet Cable**Don't want to use Wi-Fi?
You'll need an ethernet cable.

#### Your DIRECTV STREAM Remote

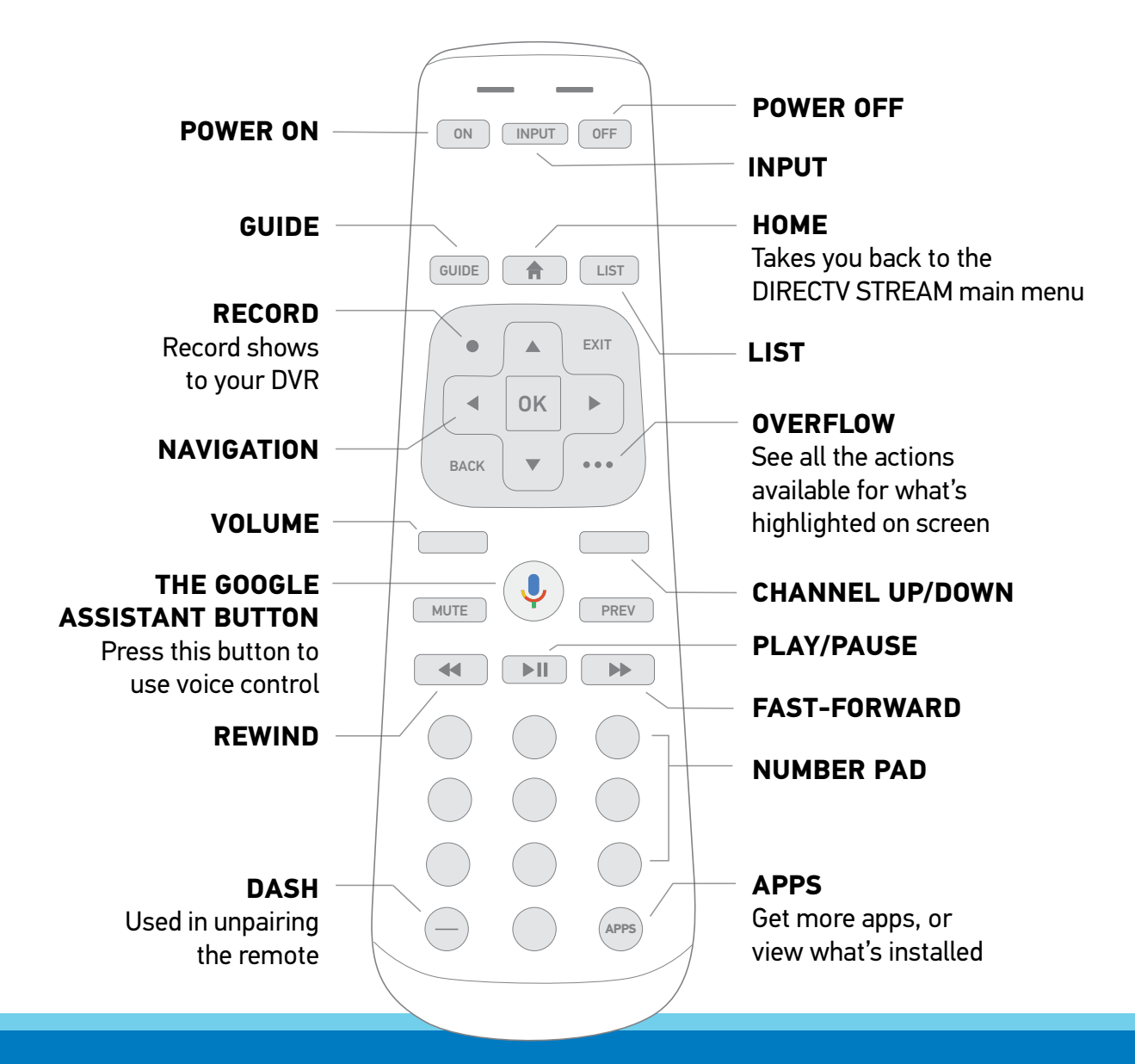

#### Get the most out of your DIRECTV STREAM remote

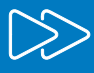

Press → twice to skip ahead 15 seconds.

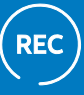

Press ● RECORD twice to record the series you're currently watching.

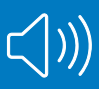

Control the volume of your TV or soundbar with ease.

## Set Up Your DIRECTV STREAM Device

## 1

Plug the HDMI cable into your DIRECTV STREAM Box.

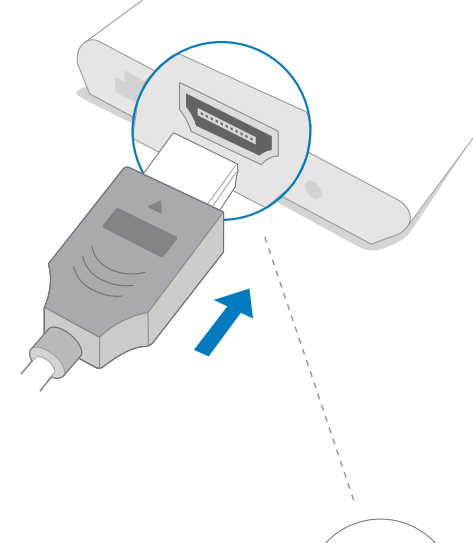

Make sure the HDMI cable is oriented correctly.

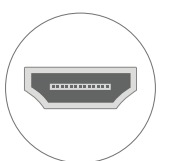

2

Plug the other end of the HDMI into your TV.

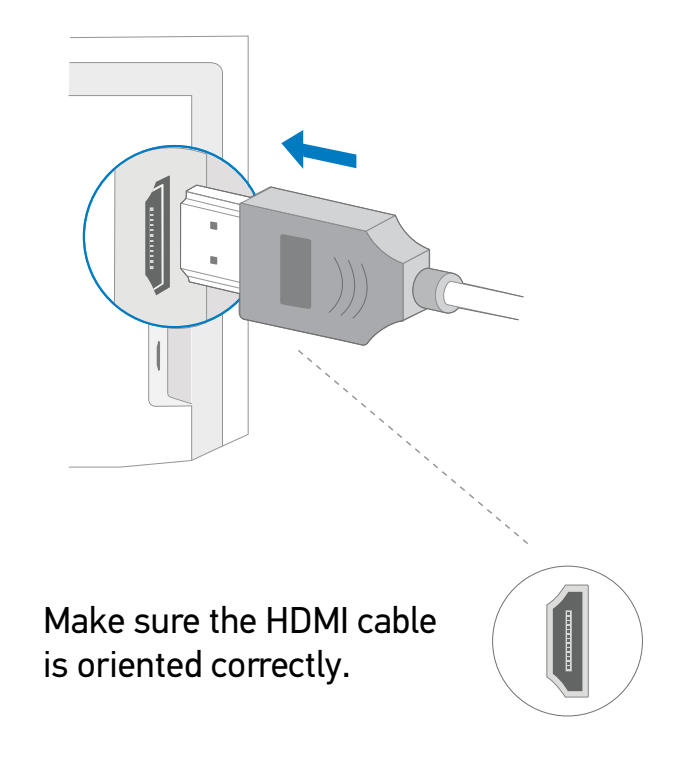

## 3

Using ethernet? Plug it in now. If not, proceed to 4.

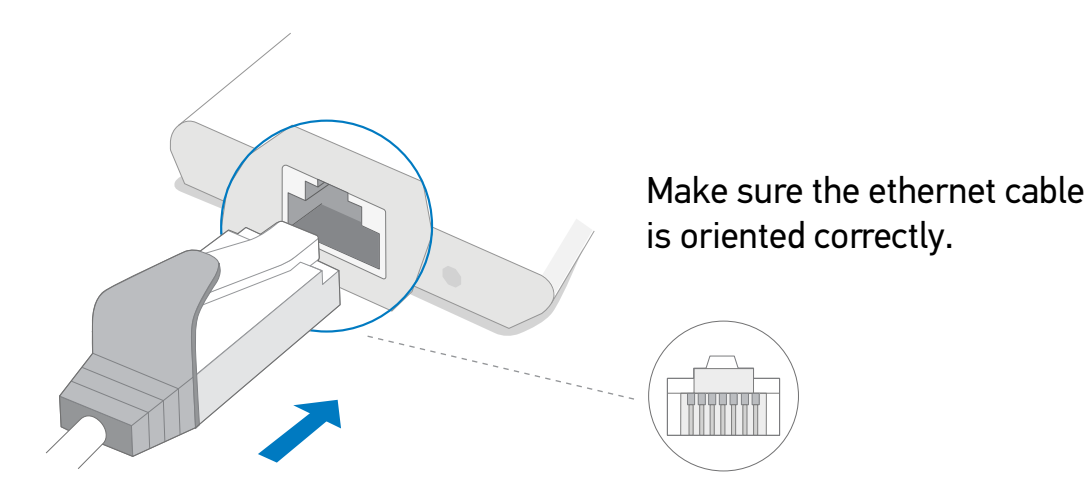

4

Plug the power supply into the DIRECTV STREAM Box.

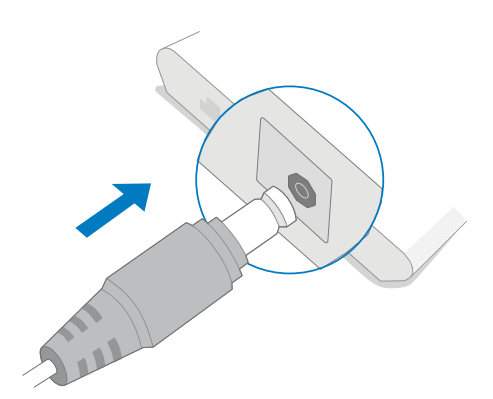

Plug the other end into an outlet.

# let.

## 5

Switch on your TV with the remote you usually use.

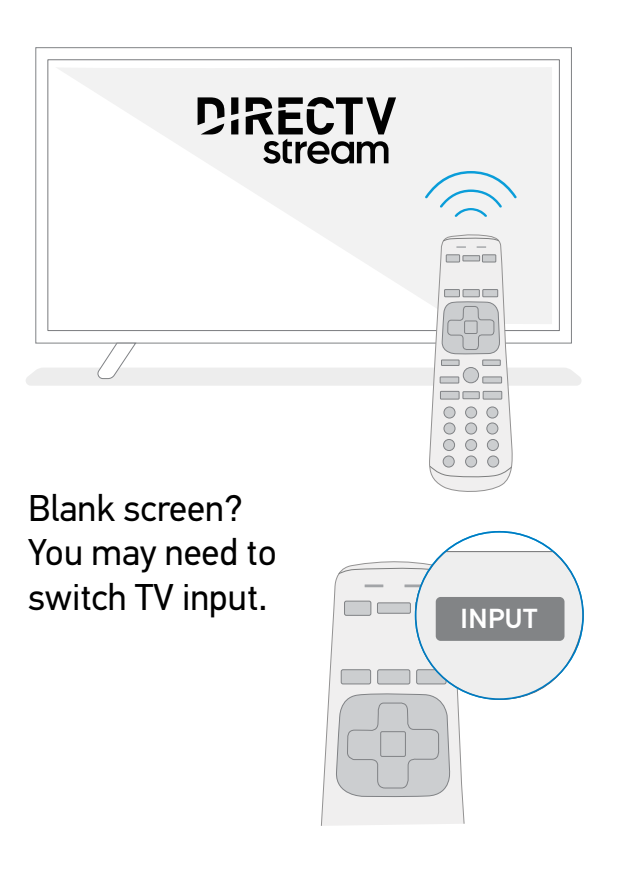

## 6

Gently remove the slip from the DIRECTV STREAM remote.

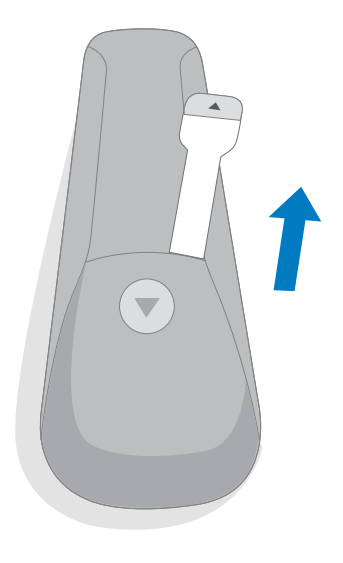

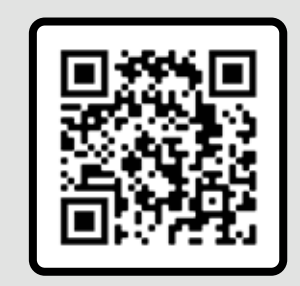

Need help? Take a photo of this QR Code with your phone.

Visit www.directv.com/TVwelcome for helpful videos and support.

or

## Set Up Your DIRECTV STREAM Device

## 7

Now, follow the on screen prompts to continue setup. This process includes such steps as accepting terms and conditions, remote pairing, and software updates. It can take several minutes to complete.

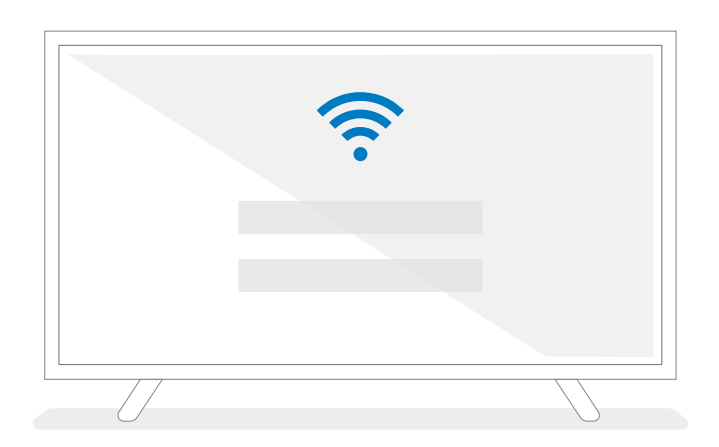

#### Enter Your Wi-Fi Network Name & Password

You'll need to connect using Wi-Fi if you aren't using ethernet.

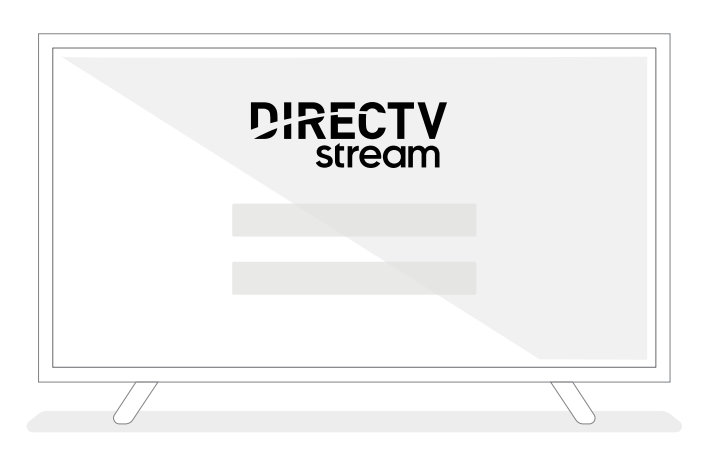

#### Enter User ID & Password

If you need to recover or create these, you can do so at directv.com/AccountLogin.

#### **OPTIONAL**

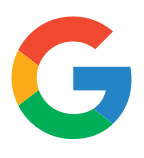

#### Sign in to your Google Account

Unlock the full potential of Google Assistant by signing in. Access connected devices, get personalized responses, and much more.

## Voice Control

Google Assistant can help you get more from your DIRECTV STREAM.

Using Google Assistant is easy. Here's how:

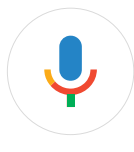

#### PRESS

the Google Assistant button on your remote.

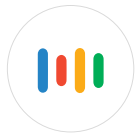

**SAY** what you're looking for. You can find all kinds of things.

Find out more about Google Assistant at directv.com/googleassistant.

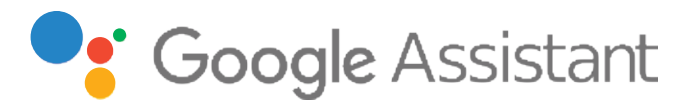

Try these commands: "Play Conan" "What's on tonight?" "Record Teen Titans Go" "Tune to TNT" "Is it going to rain today?" "Turn on closed captions"

Google login required for some commands.

#### Get More Apps

Get thousands of apps on Google Play.

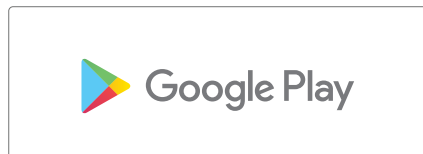

Here's how to get apps for your DIRECTV STREAM:

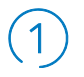

Press the APPS button on your DIRECTV Stream remote.

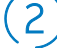

Select Google Play Store tile.

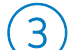

Select the apps of your choice.

## **DIRECTV** Support

Need a little help with your DIRECTV STREAM?

Helpful Videos, tutorials, tips, tricks, and solutions to common problems waiting for you at directv.com/support/stream.

Google and Google Play are trademarks of Google LLC. © 2022 DIRECTV. DIRECTV and all other DIRECTV marks are trademarks of DIRECTV, LLC. All other marks are the property of their respective owners.

Google login required.

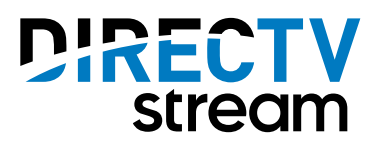

•

Need a little help with your DIRECTV STREAM?

#### 866.258.8766

©2022 DIRECTV. DIRECTV and all other DIRECTV marks are trademarks of DIRECTV, LLC. All other marks are the property of their respective owners.